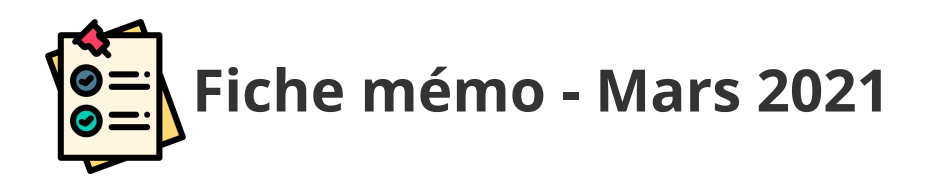

# **Editeur de correction**

# Généralités

| Profil                     | Contexte                                         |  |
|----------------------------|--------------------------------------------------|--|
| Correcteur / Interrogateur | Epreuves ponctuelles écrites ou à dossiers et EC |  |

## Accès

| Profil Point d'entrée P                                                                                                    | Point de sortie                                                   |
|----------------------------------------------------------------------------------------------------|-------------------------------------------------------------------|
| Correcteur   Correcteur Correcteur Correcteur Correcteur Correcteur Correcteur Correcteur Correcteur Correcteur Correcteur Correcteur Correcteur Correcteur Correcteur Correcteur Correcteur Correcteur Correcteur Correcteur Correcteur Correcteur Correcteur Correcteur | L'icône suivante<br>permet de<br>retourner au<br>tableau de bord: |

### Prérequis

L'utilisateur doit avoir été affecté sur une mission de correction de l'épreuve dans Imag'in.

De plus, il doit utiliser le navigateur Chrome ou Firefox à jour afin de bénéficier de toutes les fonctionnalités.

Le terme "document-support" désigne tous les documents sur lesquels compose le candidat (cela peut être une copie, un dossier, une fiche d'évaluation...)

### Afficher un document-support

Depuis l'éditeur de correction, il est possible de :

#### Changer de document-support

Pour changer de document-support :

- 1. Affichez le volet de navigation
- 2. Cliquez sur l'icône suivante : 🔹 👁

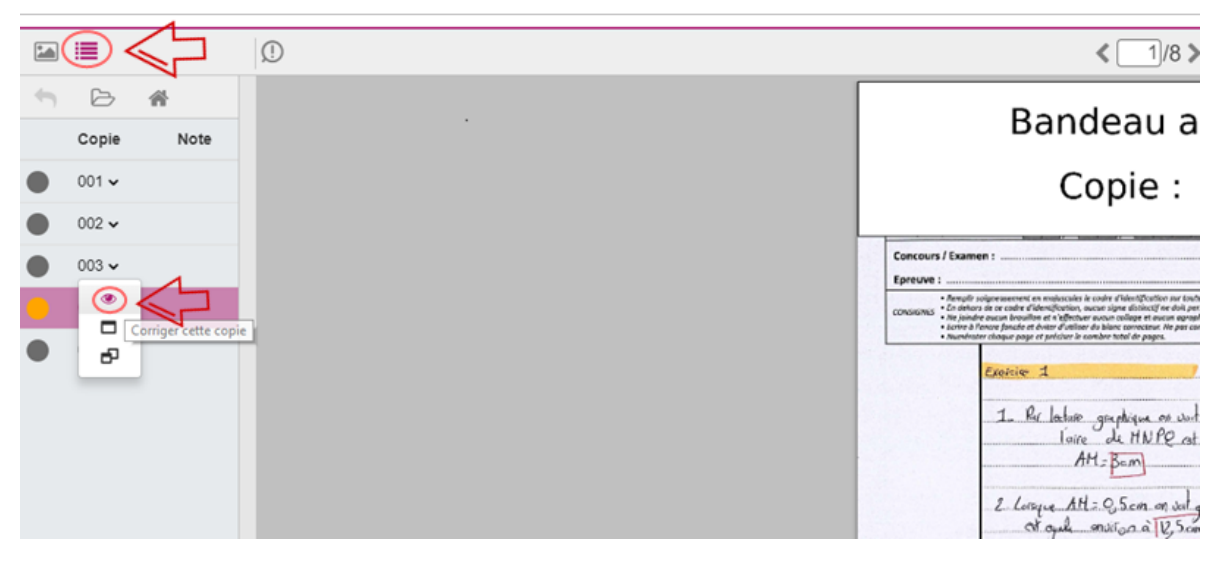

#### Passer au document-support suivant/précédent

Depuis l'éditeur de correction, il est possible de passer directement au document-support suivant/précédent du lot.

Pour cela, cliquez sur les flèches à côté du titre du document-support, tel que montré ci-dessous :

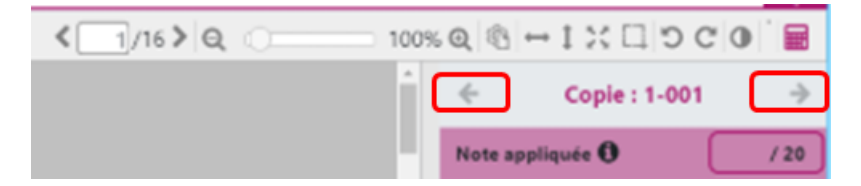

#### Afficher un 2ème document-support

Il est possible d'afficher un 2ème document-support (avec sa correction) en même temps qu'un autre est affiché dans l'éditeur de correction.

Pour cela :

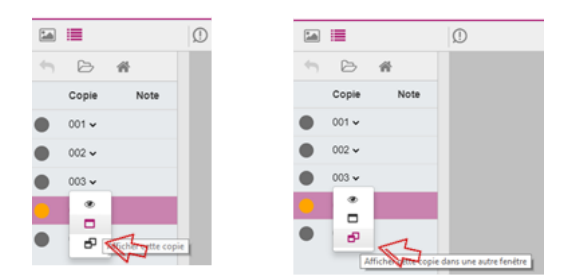

#### Déplacer les pages d'un document-support

Il est possible de déplacer les pages d'un document-support (pour en changer l'ordre par exemple).

Pour cela, cliquez sur l'icône « Image » pour afficher les différentes pages qui le composent.

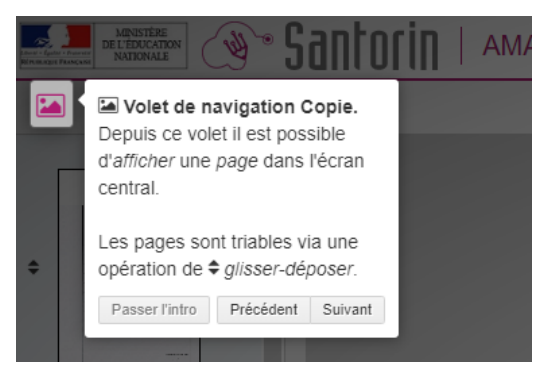

Pour déplacer les pages :

- Cliquez sur la flèche située à gauche du document-support
- Faites un glisser-déposer de la page jusqu'à l'endroit où vous souhaitez la déplacer

| S = | < []20 > Q                                                                                                    |
|-----|----------------------------------------------------------------------------------------------------|
|     | Bandeau anonymat                                                                                                    |
|     | Copie : T2-001 (0) (0) (0) (0) (0) (0) (0) (0) (0) (0)                                                                                                    |
|     | Second Name Market Second Second Seco |
|     |                                                                                                    |
| •   | Appreciation * Chiper to part and are application                                                                                                    |
|     | Inde CCM                                                                                                    |
|     |                                                                                                    |
|     |                                                                                                    |
|     |                                                                                                    |
|     |                                                                                                    |
|     | Sintetin thiophili<br>Capit : 12-00                                                                                                    |
|     | the state of the state of the s |
|     |                                                                                                    |
|     | ÷                                                                                                    |
|     |                                                                                                    |
|     |                                                                                                    |
|     |                                                                                                    |
|     |                                                                                                    |
|     | 2,                                                                                                    |
|     | ÷                                                                                                    |
|     |                                                                                                    |
|     |                                                                                                    |
|     |                                                                                                    |
|     |                                                                                                    |
|     |                                                                                                    |
|     | ÷                                                                                                    |
|     |                                                                                                    |
|     |                                                                                                    |
|     |                                                                                                    |
|     |                                                                                                    |
|     | 3                                                                                                    |

#### Afficher un document témoin

Un document témoin est un document-support dont la correction aura été faite (pour exemple) et sur laquelle le correcteur peut prendre exemple afin de corriger ses propres documents-supports.

Pour afficher un document témoin :

- 1. Afficher le volet de navigation
- 2. Cliquer sur 🗗

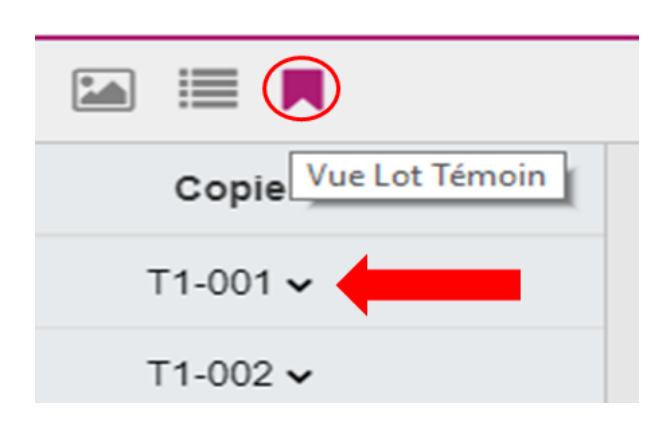

## Corriger

#### Annoter (renseigner des commentaires)

L'éditeur contient une boite à outils, tel que présentée ci-dessous :

| Ajouter<br>du texte      | - Ajouter du texte en cliquant directement sur le document-<br>support<br>- Possibilité d'ajouter en favori le texte, de modifier la couleur et<br>de le supprimer                                                                                                    |  |
|--------------------------|----------------------------------------------------------------------------------------------------|--|
| ★ Ouvrir<br>les favoris  | - Afficher la liste des textes favoris<br>- Cliquer sur un favori pour le sélectionner<br>- Puis cliquer dans le document-support pour l'y apposer                                                                                                    |  |
| nessiner 🖉               | Avec un mouvement de souris, dessiner en maintenant le clic                                                                                                    |  |
| <b>F</b> aire un trait   | Avec un mouvement de souris, faire un trait en maintenant le<br>clic                                                                                                    |  |
| <b> Surligner</b>        | Avec un mouvement de souris, surligner en maintenant le clic                                                                                                    |  |
| Changer<br>de couleur    | - Déplier la liste des couleurs disponibles<br>- Cliquer sur la couleur souhaitée                                                                                                    |  |
| <b>/</b> Effacer         | Pour supprimer un élément, cliquer sur celui-ci après avoir<br>sélectionné la gomme (Ceci n'efface pas la composition du candidat)<br>Il est également possible de sélectionner l'élément sur le<br>document-support puis de cliquer sur l'icône m pour la<br>supprimer |  |
| <b>K</b><br>Sélectionner | Sélectionner une annotation existante pour la redimensionner,<br>la repositionner, changer la couleur ou encore la supprimer.                                                                                                    |  |

Il est possible de conserver les paramètres suivants : Le zoom, la luminosité, le contraste, le mode d'affichage des documents-supports et la couleur des annotations en cliquant sur l'icône correspondante (voir la copie d'écran ci-dessous).

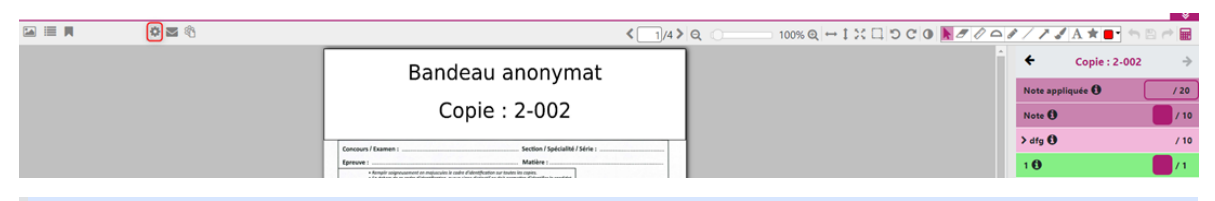

Les paramètres saisis seront appliqués à tous les documents-supports d'une épreuve distribués au correcteur. Il sera toujours possible de modifier les paramètres via la boite à outils, document-support par document-support.

#### Saisir les notes

Afin de saisir les points souhaités à chacune des parties du barème, il faut :

- 1. Afficher le volet de notation
- 2. Cliquer sur l'encadré de la partie que l'on souhaite noter
- 3. Cliquer sur le point à attribuer (ou le saisir sur le clavier directement)

La note finale est calculée automatiquement et est la somme des parties.

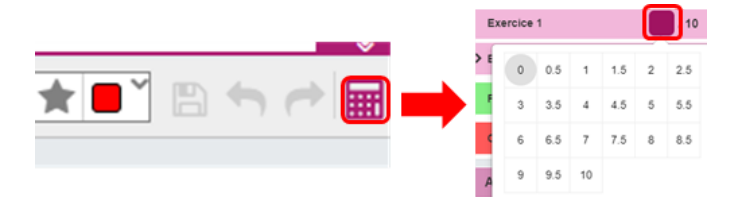

Pour certaines épreuves le candidat doit faire un choix (entre deux sujets, exercices...) lors de sa composition. Dans ce cas un barème à choix est affiché dans le volet de notation et le correcteur doit sélectionner les parties que le candidat a choisi.

Pour cela, il doit sélectionner le (ou les) choix (en cochant la case concernée) qui correspond à celui du candidat avant d'avoir accès aux différentes parties à renseigner.

Exemple:

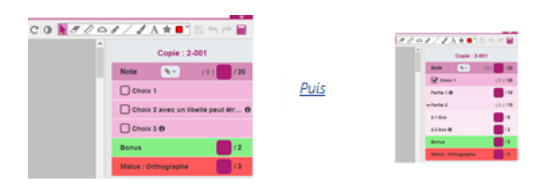

*Pour changer* de choix : désélectionner le choix en cours puis sélectionner le bon choix (dans ce cas la notation sera réinitialisée)

#### **Ajouter une appréciation**

Afin d'ajouter une appréciation à un document-support, il faut afficher le volet de notation.

Cliquer ici pour saisir une appréciation

Appréciation

#### Les Mesures pour Handicap (MHA)

Si le candidat a des mesures pour handicap, une pop-up apparait à l'affichage du documentsupport.

Pour afficher l'information à la demande, cliquez sur le bouton « Aménagement d'épreuve » du volet de notation.

Cette dernière liste la/les mesure(s) pour toutes les épreuves auxquelles le candidat est inscrit.

C'est au correcteur de prendre en compte une mesure si elle concerne l'épreuve en cours de correction.

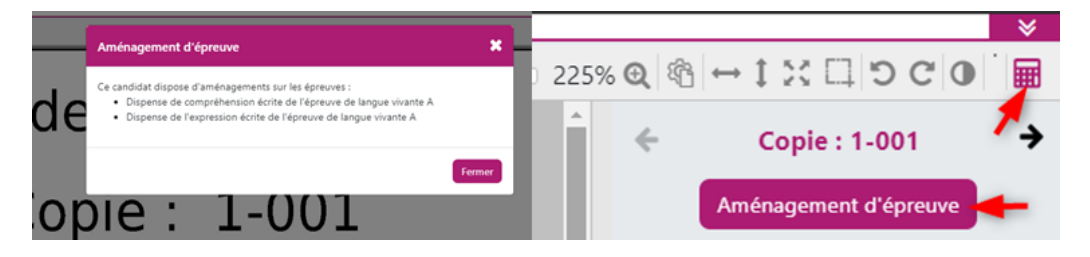

Si le candidat a une dispense pour un exercice alors le correcteur doit renseigner la note « DI » pour l'exercice correspondant. La note finale du candidat sera ainsi recalculée afin d'exclure l'exercice dispensé de la notation.

Exemple : exercice 1-> DI/10 + exercice 2 -> 10/10 = Note finale du candidat 20/20

### Verrouiller un lot

Cette action consiste à déclarer que la **correction est terminée** pour tous les documentssupports du lot.

Pour verrouiller un lot, il faut que tous les documents supports aient une note globale (et une appréciation si elle est obligatoire).

Pour **déverrouiller** un lot, veuillez contacter votre **coordinateur** (via la création d'une **discussion** dans la **messagerie** SANTORIN pour une épreuve ponctuelle) ou votre **établissement** (via la création d'une **discussion** dans la **messagerie** SANTORIN pour une épreuve EC).

Pour verrouiller le lot :

1. Rendez-vous sur le tableau de bord et cliquez sur le cadenas,

ou

2. Rendez-vous sur la liste des documents-supports et cliquez sur le cadenas.

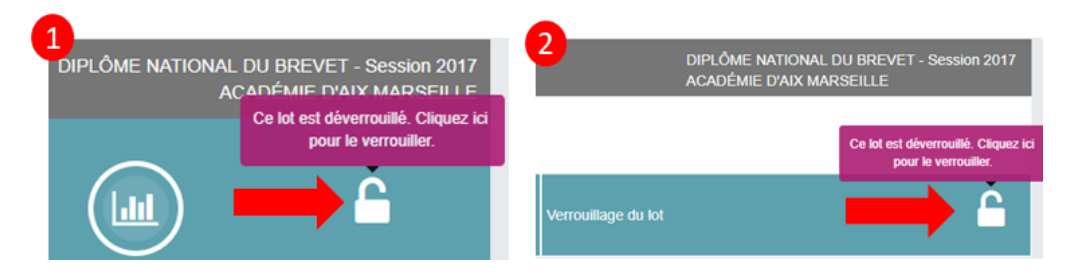

Pour les EC, une fois que le lot est verrouillé, l'accès aux statistiques et aux copies n'est plus possible.

### Faire une demande

Afin de créer une demande (de retraitement et/ou de type divers), il faut cliquer sur l'icône indiquée ci-dessous :

| 1 | Bandeau anonymat    |                                                                                                    | ← Copie : 2-002 →                           |
|---|---------------------|----------------------------------------------------------------------------------------------------|---------------------------------------------|
|   |                     |                                                                                                    | Note appliquée 🚺 / 20                       |
|   | Copie : 2-002       |                                                                                                    | Note                                        |
|   | Concours / Examen : |                                                                                                    | ✓ dfg 🛈 / 10                                |
|   | fpreve : Matière :  |                                                                                                    | 1 ou 5 / 5                                  |
|   | CONSIDES            |                                                                                                    | sxfgsfdg / 5                                |
|   |                     |                                                                                                    | 1 🖯 🚺 🚺 / 1                                 |
|   |                     |                                                                                                    | fgh 🕄 🚺 / 2                                 |
|   |                     |                                                                                                    | gdfg 🔁 🚺 / 4                                |
|   |                     |                                                                                                    | hjk 🗾 / 4                                   |
|   |                     | - and the second second s | hjk 🚺 / 2                                   |
|   |                     |                                                                                                    | hjk 🚺 / 1                                   |
|   |                     |                                                                                                    | Appréciation *                              |
|   |                     |                                                                                                    | Cliquer ici pour saisir une<br>appréciation |
|   |                     |                                                                                                    |                                             |
|   |                     |                                                                                                    |                                             |
|   |                     |                                                                                                    | <i>d</i>                                    |
|   |                     |                                                                                                    | Valider                                     |

## Choisir le mode d'affichage

Afin de choisir le mode d'affichage du document-support (mode horizontal, vertical, catalogue) ainsi que l'orientation de l'ensemble des pages du document support, il faut cliquer sur l'icône indiquée

ci-dessous :

|                                                                                                    |                                                                                                    | 4)4>Q 0 100% Q ↔ 1 % □ ♡ C | ◑ ▶↗↗ੵਫ਼/ァਫ਼₳★■• ≒ ≞ ๙ 🖬 |  |
|----------------------------------------------------------------------------------------------------|----------------------------------------------------------------------------------------------------|----------------------------|--------------------------|--|
| <b>↑</b>                                                                                                    | Bandeau anonymat                                                                                                    |                            | ← Copie : 2-002 →        |  |
|                                                                                                    |                                                                                                    |                            | Note appliquée 🚺 / 20    |  |
|                                                                                                    | Copie : 2-002                                                                                                    |                            | Note 🖲 👘 / 10            |  |
|                                                                                                    | Concours / Examen :                                                                                                    |                            | ✓ dfg 🔁 / 10             |  |
|                                                                                                    | Epreuve :                                                                                                    |                            | 1 ou 5 / 5               |  |
|                                                                                                    | CONDINGS - No parties severe breadles of an officiater source onlying of source appropriate,     ensure a firmer parties of a source of severe firmer de tables controls. The per compound dates is marge.     Setsion 1:      Setsion 1: |                            | sxfgsfdg / 5             |  |
| Le choix effectué sera appliqué à l'ensemble des pages qui composent le document-<br>support affiché à l'écran. Il sera toujours possible, à n'importe quel moment, de modifier la<br>rotation d'une page via les<br>boutons indiqués ci-dessous : |                                                                                                    |                            |                          |  |
|                                                                                                    |                                                                                                    |                            |                          |  |